中嶋 祥子

株式会社ミガロ.

RAD事業部 技術支援課

# Delphi/400:グラフ活用リファレンス

Delphi/400 には、データをグラフ化するためのコンポーネント「TDBChart」がある。 その設定と活用について、基本的な操作をベースに説明する。

●はじめに ●TDBChartの基本操作 ●TDBChartの応用 ●TChart ●補足 ●注意点 ●まとめ

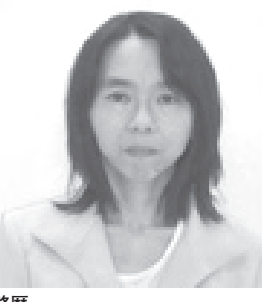

略歴 1968 年 02 月 23 日生 1990 年奈良女子大学家政学部卒 2002 年株式会社ミガロ.入社 2002 年 11 月 RAD 事業部配属

**現在の仕事内容** お客様からの Delphi/400 に関する 技術的な質問や問い合わせに対応し ている。また、メルマガ「Migaro News」やホームページの Tips など、 開発に役立つ情報も担当。

## 1.はじめに

アプリケーションでは多様なデータを 処理するが、その際、処理や操作だけで なく、得られるデータをどう活用するか も重要なポイントとなってくる。照会画 面などでデータを並べただけでは、デー タの特徴を直感的につかむことも難しい し、情報を活かしきることもできない。

それに対してグラフであれば、一目で 傾向や流れ、パターンを把握することが 可能である。

Delphi/400 には、データをグラフ化 するためのコンポーネントとして 「TDBChart」がある。よく使用される TDBGrid と同様に、簡単な設定で利用 できる。その方法について、基本的な操 作をベースにいくつかのポイントを説明 する。また、「TChart」についても併せ て紹介する。

## 2.TDBChartの基本操作

実際の操作手順を説明していこう。

フォームに TDBChart を配置する。な にも設定していない状態が図1である。 【図1】

#### TDBChartの設定

TDBChart をダブルクリックすると、 設定画面が表示される。ここで、実際の グラフである TSeries を追加・設定し ていく。

Add ボタンより表示されたダイアロ グから種類を選択すると、TSeries が追 加され、図2の状態になる。ここでは、 棒グラフである「Bar」を選択する。【図2】

追加された Seriesl をクリックする と、TSeries の設定画面が表示される。 【図 3】

データとの関連付けは、図4のように、 Data Source タブ内で行う。【図4】

プルダウンリストより DataSet を選 択し、次に DataSet: で使用するデータ セットを指定する。このプルダウンリス トには、そのフォームから参照できる データセットが表示される。 次に、X 軸のラベル、X 軸のフィー ルド、Y 軸のフィールドを選択する。

X 軸のフィールドは横軸の値になる フィールドで、それとは別のフィールド をラベルに指定できる。例えば、X 軸の フィールドに店舗コードを指定すると、 店舗コード順にグラフが作成される。そ のときに、ラベルを店舗コードでなく店 舗名としておくと、店舗コード順に並び、 ラベルを店舗名とすることができる。

今回のデータでは、X 軸・ラベルとも 年月のフィールドとする。最後に、設定 が終了すれば、設定画面を閉じる。

以上が、データをグラフとして表示す る設定である。

#### TDBChartの例

実際に TDBChart に表示するには、 データセットを Open する。

グラフの各座標が、データから(年月、 売上金額) = (201001,11834588)、 (201002,18078025)…と設定され、それ に応じて描画や設定が行われる。

| 図1      |                                                                                                    |  |
|---------|----------------------------------------------------------------------------------------------------|--|
|         | Form1     Open     Open     Open     Open     Open     Open     DeChart     DOCO     DOCO     D        |  |
|         | 201004 9460513<br>201005 4460533<br>201006 18214271                                                                                                    |  |
|         | 201007 6188546<br>201008 22235615<br>201009 6200721<br>201011 17579612<br>201011 20520925<br>201012 14040981                                                                                                    |  |
|         |                                                                                                    |  |
|         | ×                                                                                                    |  |
|         |                                                                                                    |  |
|         |                                                                                                    |  |
| <br>図2  | Flactuat Datasa F 原来                                                                                                    |  |
|         | Service Galaxies<br>Service 種類を選択                                                                                                    |  |
|         | Line Dr Horizontal Aven                                                                                                    |  |
|         | Public Pin Fast Line Harbourial                                                                                                    |  |
|         |                                                                                                    |  |
|         | Area Days Gart Area Cart Area Cart A |  |
|         | Ballin Ballin    |  |
|         | Quints                                                                                                    |  |
| <br>L   | ga gaudh TeeOlart H CK Caval Quee                                                                                                    |  |
|         |                                                                                                    |  |
|         |                                                                                                    |  |
|         | QM                                                                                                    |  |
|         |                                                                                                    |  |
| 図3      |                                                                                                    |  |
|         | * Editing DBGhart1                                                                                                    |  |
| <br>- 1 | Series1 M da Bar: Series1                                                                                                    |  |
|         | General Format Son Shadow Border                                                                                                    |  |
|         | Legend Panel Gradent                                                                                                    |  |
|         | Wals Color Each Tech Inc.                                                                                                    |  |
|         | Export<br>Print Inanoparamoy: 2                                                                                                    |  |
|         |                                                                                                    |  |
|         |                                                                                                    |  |
|         | Usip Close                                                                                                    |  |
|         |                                                                                                    |  |

また、設計画面でデータセットを Openしても、図5のようにグラフが表 示されるので、確認しながら操作するこ とができ、非常に便利である。【図5】

### グラフの外観

このように、簡単な設定でコーディン グなしでもデータをグラフ化できる。さ らに外観を変える方法もいくつか説明す る。設定と反映結果は、図6のようにな る。【図6】

・タイトル

Chart の Titles から設定する。

• グラフの色

Series の Color を変更する。

・マーカー

マーカーとは、グラフから伸びた軸の 値を示すボックスである。表示値を、X 軸値かY軸値かを指定できる。基本操 作としてまず、表示 / 非表示の切り替え を行う。

• 凡例

グラフの右横にある、凡例の表示 / 非 表示の切り替えを行う。

#### X軸のラベル

ラベルの操作は Chart の Axis (軸) に対して行うが、Axis は6種類ある。 X 軸はここでは下の軸になるため、 BottomAxis である。

現在は図6の通り、X軸のラベルで ある年月が2か月おきに表示されてい る。これはラベルの間隔が、描画される ラベル幅と TDBChart の幅によって自 動的に調整されるためである。【図6】

TDBChart の幅を大きくしたり、ラ ベルのフォントサイズを小さくするなど で対応できることもあるが、設定により すべてのラベルを表示するように変更で き る。BottomAxis の Show all labels にチェックを入れると、すべてのラベル を表示される。

だが、今回はラベルの文字列長がその 幅よりも長いため、すべて表示されてし まうと、図7のように文字が重なってし まう。【図7】

すべてのラベルが表示され、文字も重 ならないようにするには、Alternate に チェックを入れてラベルをずらして2段 に表示する方法か(図8)、またはラベ ルの Angle で回転角度を270度に指定 することで、縦書きに見せる方法がある (図9)。これも設定画面のみで行える。 【図8】【図9】

このように、簡単な基本設定と数か所 の設定変更だけで、見栄えのよいグラフ が作成できる。

## 3.TDBChartの応用

TDBChartでは、複数のグラフを表示 することもできる。その例として、次に 支店ごとの月別売上データを用意し、設 定を行う方法を説明していこう。

今回のグラフは、前述のように売上年 月別売上金額を表示し、支店ごとに比較 できるようにする。また基本操作と同様 に、グラフは売上年月をX軸に、売上金 額をY軸とする。

まず支店の数の TSeries を追加し、基 本操作と同様に Data Source でデータ セットを設定する。TSeries ごとに、対 応する支店別の売上データを関連付ける。 データ以外に、X 軸のラベル表示など も基本操作で述べた方法で変更した状態 が図 10 である。【図 10】

### マーカー

基本操作ではマーカーは非表示にした。 今回はマーカーの操作を説明するために、 表示したままにする。現在、マーカーに は X 軸の値が表示されているが、これを Y 軸の売上金額に変更する。

Style の選択値が、デフォルトのX value だと、X 軸の値が表示される。これ を Value とすると、図 11 のように Y 軸 の値つまり売上金額に変更され、またデ フォルトでカンマ区切りの編集表示がな されている。【図 11】

#### X軸のラベル

次に X 軸のラベルを見ると、データ値 そのままの"201001""201002"…となっ ている。

ラベルはフォーマット設定ができるの で、見やすくするために"0000年00月" と年月のフォーマットを指定すると、図 12のように反映される。【図12】 凡例

ここで凡例を見ると、TSeries名が "Series1" "Series2" "Series3" と作成し た時の名前のままで表示されている。

変更は各 TSeries に対して行うので、 設定画面で Series を選び、一覧から Seriesl を選択後、Title ボタンをクリック し、凡例に表示したい文字列を入力する。

それぞれのグラフが各支店に対応して いるので、支店名に変更しておく。 設定と反映結果は図13となる。【図13】

#### コードによる記述

TDBChart や TSeries に対する操作を、 設定画面から行う方法で説明してきたが、 実はすべてプロパティの値として設定さ れている。そのため、通常のコンポーネ ントと同様に、オブジェクトインスペク タから設定することもできる。

図 14 は、TDBChart の BottomAxis の プロパティの一部である。【図 14】

通常のコンポーネントのプロパティと 同じであるため、設計画面だけでなく、 コードによってプロパティを制御するこ とが可能である。

#### マーカー切替のコード例

実際にどのようなコードになるのかを、 マーカーの表示を切り替えるコードを例 として説明する。

プログラムの動作として、各 TSeries に対応するチェックボックスを用意し、こ こにチェックが入っていればその TSeries のマーカーを表示することとする。

チェックボックスの操作時に表示と非 表示を切り替えるため、チェックボック スの OnClick イベントでソース1のよう に記述する。【ソース1】

これは、マーカーの Visible プロパティ に、チェックボックスがチェックされれ ば True、されなければ False をセットし ている。

TSeries のマーカーは、初期設定では 表示状態になっている。起動時に非表示 としたい場合、前述したように設計画面 からでも行えるが、今回はFormの OnCreate イベントで行うことにする。ま た、このとき個々の TSeries を指定する 方法とは別に、TDBChart にある TSeries

28

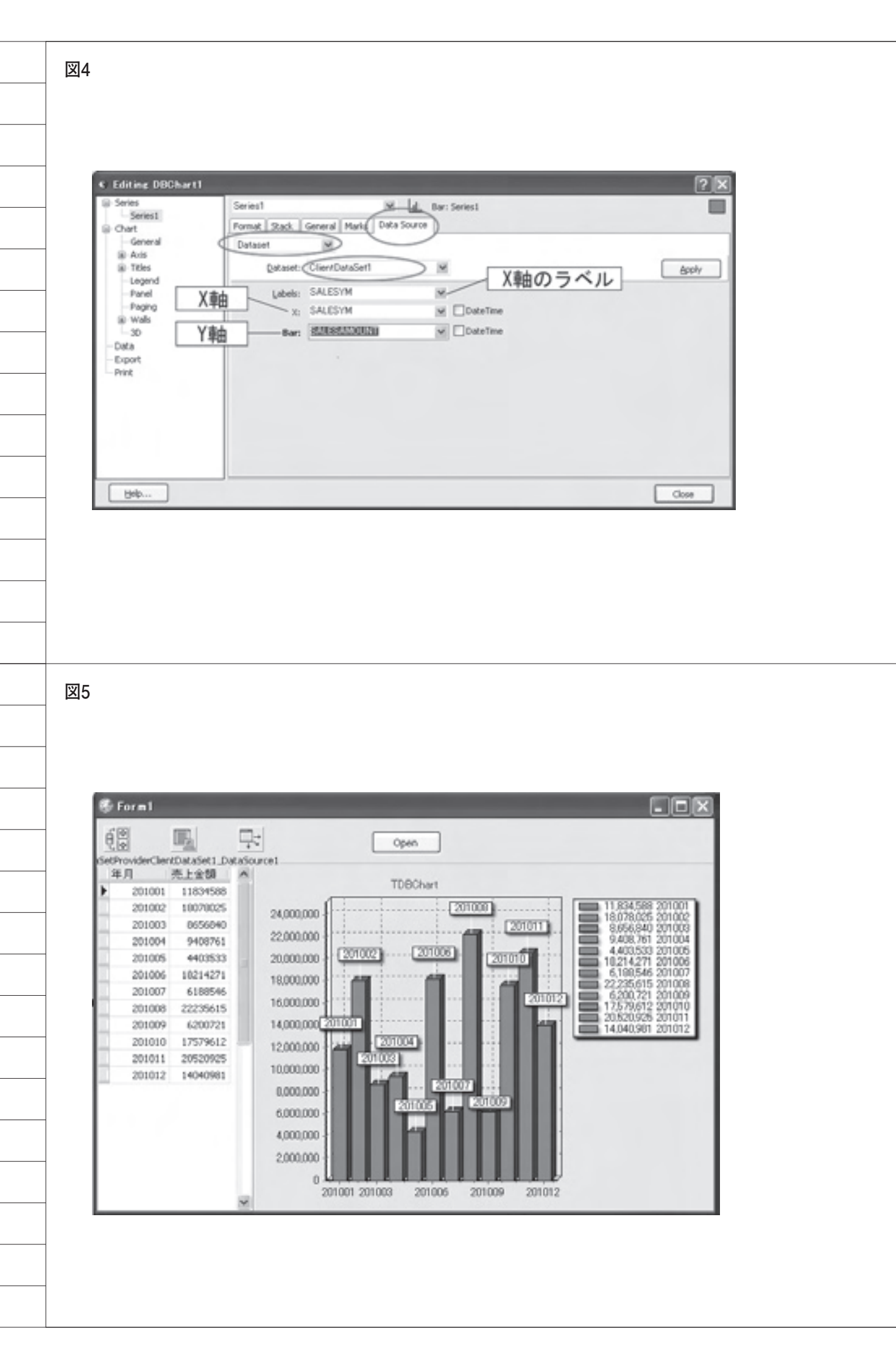

に順にアクセスしてプロパティを設定す ることもできるので、後者の方法を説明 する。

最初の TSeries は DBChart1.Series[0]、 次に Series[1] となる。また TDBChart に ある TSeries の数は SeriesCount である。 これらを使ってループさせることで、順 に TSeries にアクセスし、そのプロパティ を操作することができる。【ソース 2】

実行すると、起動時にはマーカーは表示されていない。そしてチェックボックスを操作すると、それに対応して、マーカーの表示・非表示が切り替えられていることが図15のように確認できる。【図15】

## 4.TChart

TDBChart は、グラフの対象となる データセットとフィールドを設定するだ けで、自動でグラフが作成される。内部 的にデータを解析して行われるため、 コーディングを一切行わずに作成でき、 非常に便利なコンポーネントである。だ が、データから自動で行われるために、 想定通りのグラフとならないことがある。

そのようなケースには、「TChart」を 使用するとよい。これは、TDBChart と異なり、データ連動はしない。 TChartでは、グラフのポイント(座標) はすべてコードで記述するので、任意の 位置にグラフを描画することができ、 TDBChartで対応できないときには有 効である。

さて、そのTChartの設定は、 TDBChartと基本的に同じで、TSeries を追加する。

初期状態では、ダミーのデータがセッ トされている。ダミーのデータを削除す るか、FormCreate 時にソース3のコー ドでクリアすることで、なにもセットさ れていない図 16 のように初期状態とな る。【図 16】【ソース3】

### グラフの座標設定

グラフの座標を設定する方法には、い くつかの関数がある。

 AddY (ラベルなし) ソース4のように、Y 座標の値のみ を関数に引き渡す。すると、X 座標値は 0から自動で連番となることが図 17 で わかる。【図 17】 【ソース 4】

② AddY (ラベルあり)

ソース5のように、Y 座標の値を関数 に引き渡し、また同じ AddY から X 座 標のラベルを指定することもできる。結 果は図 18 となり、値でなく指定した文 字が表示されている。【図 18】【ソース5】

#### 3 AddXY

ソース6のように、X 座標とY 座標 を指定すると、X 座標の位置を指定でき る。これにより、図 19のように、連続 していないグラフが作成できる。【図 19】【ソース6】

また座標の追加以外、TChartの場合 も TDBChart と同じく、追加した座標か ら自動で外観の設定が行われる。このた め、タイトルやラベルの表示等を変更し たい箇所については、TDBChartのよう にプロパティから設定することができる。

### TChartの使用例

ここで、TChart を使用する方がよい 場合を説明する。

例えば、座標が(得意先コード、売上 金額)であり、データ値が(1001, 100) (1002, 200)(2001, 300)(2002, 400)と なるデータがあったとする。

TDBChartでは、図20のように"1001" と"1002"は連番となるが、"1002"と "2001"の間は連番とならず、間が空い てしまう。またX座標の差が、X軸全 体の幅に対して小さすぎるため、"1001" と"1002"、"2001"と"2002"でグラ フが重なってしまっている。【図 20】

これは、X 軸の値が、データ値である 得意先コードの"1001""1002""2001" "2002"であり、値が連続していないた めである。TDBChartでは、あくまで データ値からグラフの座標が決定される のであって、レコード順で連番には設定 されない。

これに対して TChart では、座標の位 置を指定できるので、ファイルを読み込 んで順にグラフ表示するときに、ソース 7 のように AddY を使って Y 値とラベ ルを指定する。

その実行結果が図 21 である。得意先 コードが X 軸にラベル表示されながら、 レコード順に連続してグラフが作成され ている。【図 21】【ソース 7】

## 5.補足

今回の説明ではすべて棒グラフを使用 した。棒グラフ以外にも、多くの種類の 形状が用意されている。

TSeries を追加する場合に指定できる が、グラフを作成した後からでも図 22 のように、Change ボタンから種類を変 更できる。図 23 は変更前(Bar = 棒グ ラフ)と変更後(Line = 折れ線グラフ) の画面である。【図 22】【図 23】

また立体表示されているが、平面表示 にすることもできる。これも、設定画面 からでも行えるし、また、TDBChart のプロパティ View3D の True/False で切り替えることも可能である。切り替 えた結果は図 24 となる。【図 24】

## 6.注意点

グラフであるため、TDBChartの TSeriesでX軸とY軸に指定するフィー ルドは、数値型あるいは日付型時刻型で なければならない。

もし文字型フィールドであれば、SQL 文の INT でキャストしたり、データセッ トの計算項目で数値型に変換したり、連 番をセットするなどの対応が必要になる。

TChart であれば、ソースコード内か ら設定するので、StrToInt 関数などを 使用して値を変換する方法などがある。

## 7.まとめ

TDBChart と TChart の大まかな内 容を説明したが、非常に簡単な設定だけ でグラフ表示できることが理解いただけ たかと思う。

プロパティの数が非常に多く、慣れな いうちは戸惑うかもしれないが、プロパ ティ構成は各軸やタイトル、凡例などの 要素ごとに階層になっているので、どの 要素かわかれば操作しやすい。

またプロパティが多くあることは、逆 に考えると、コーディングなしでもグラ フを多彩に変更することが可能というこ とになる。さらにコードを併用すること で、利用の幅が広がることが期待できる。

Μ

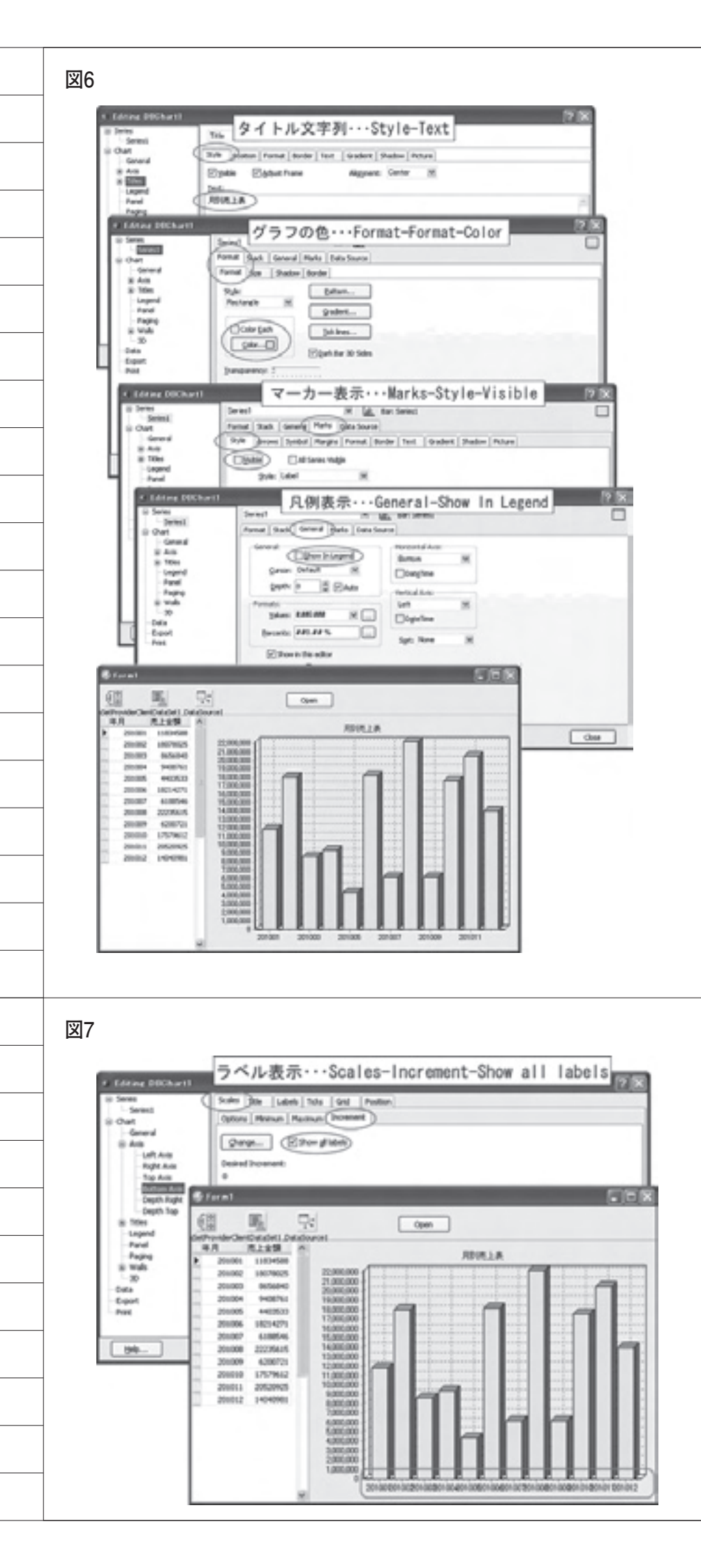

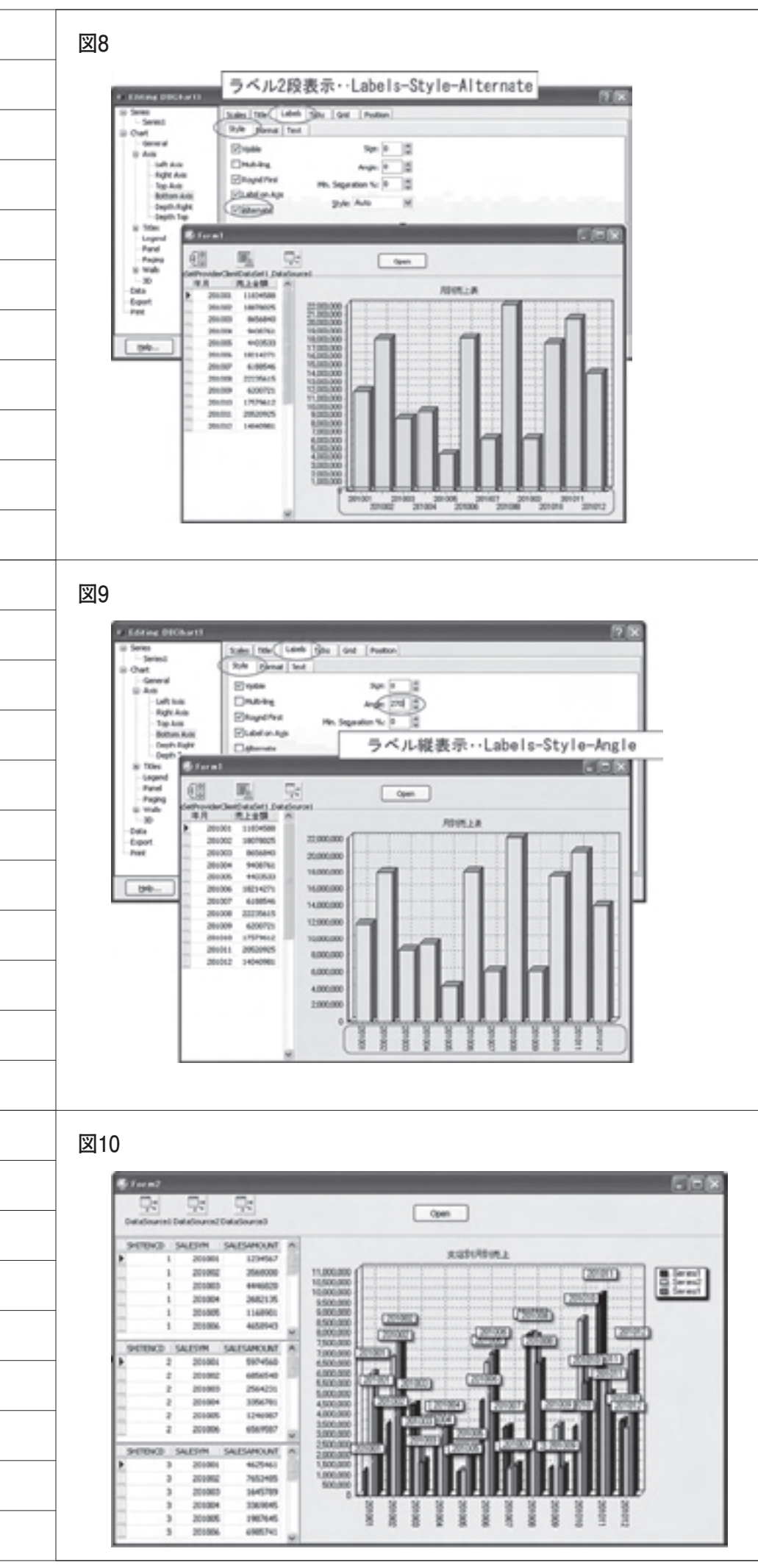

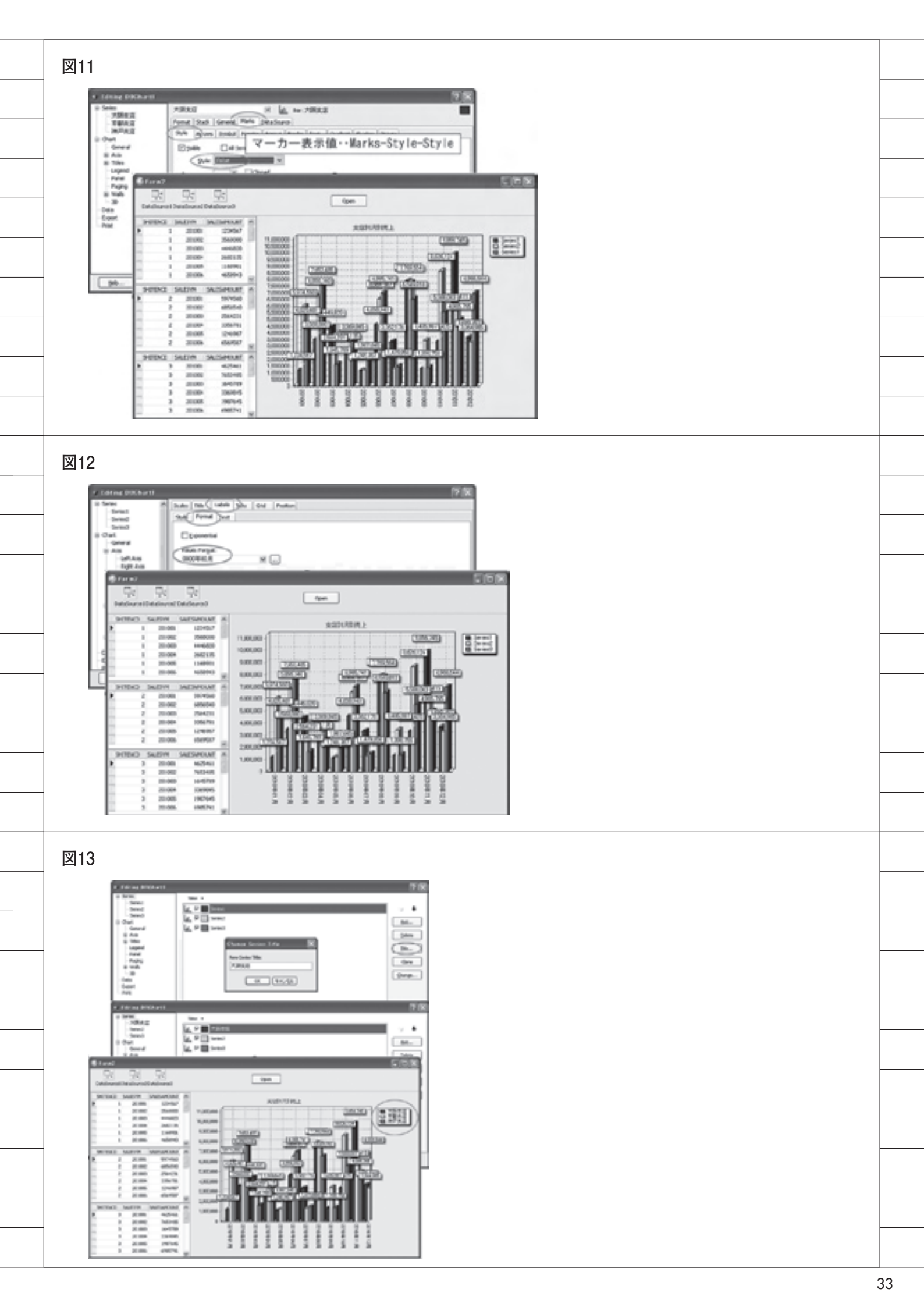

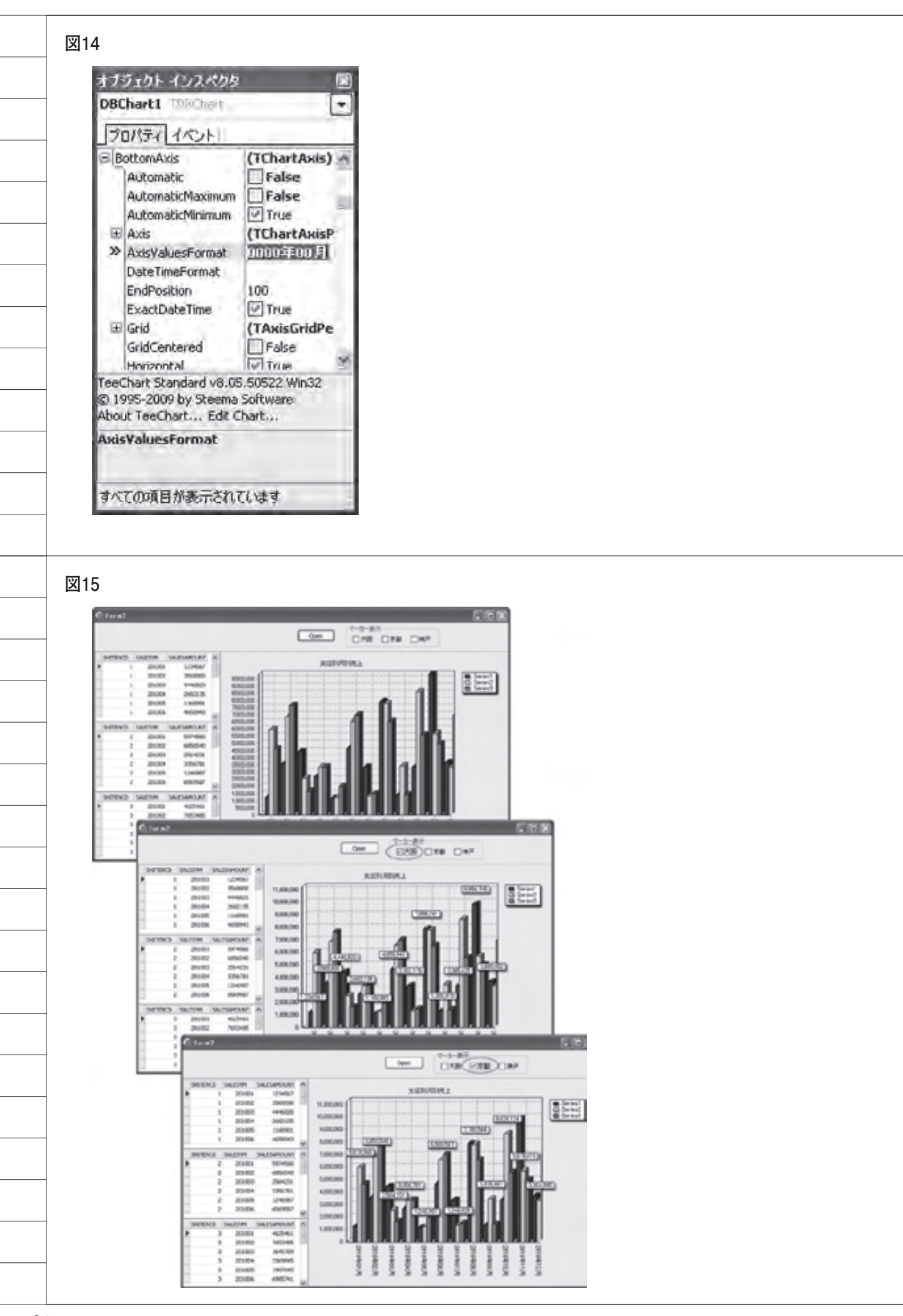

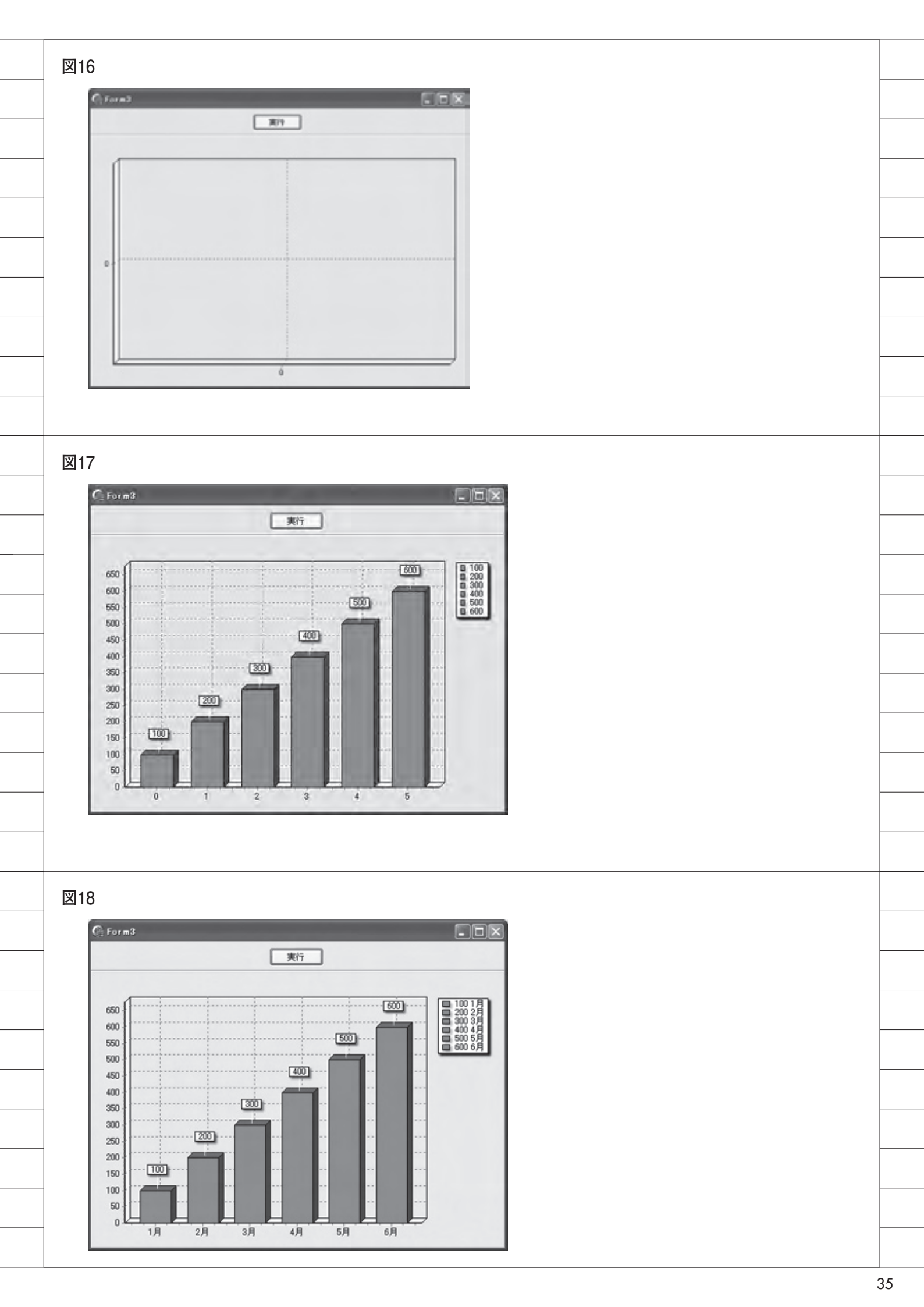

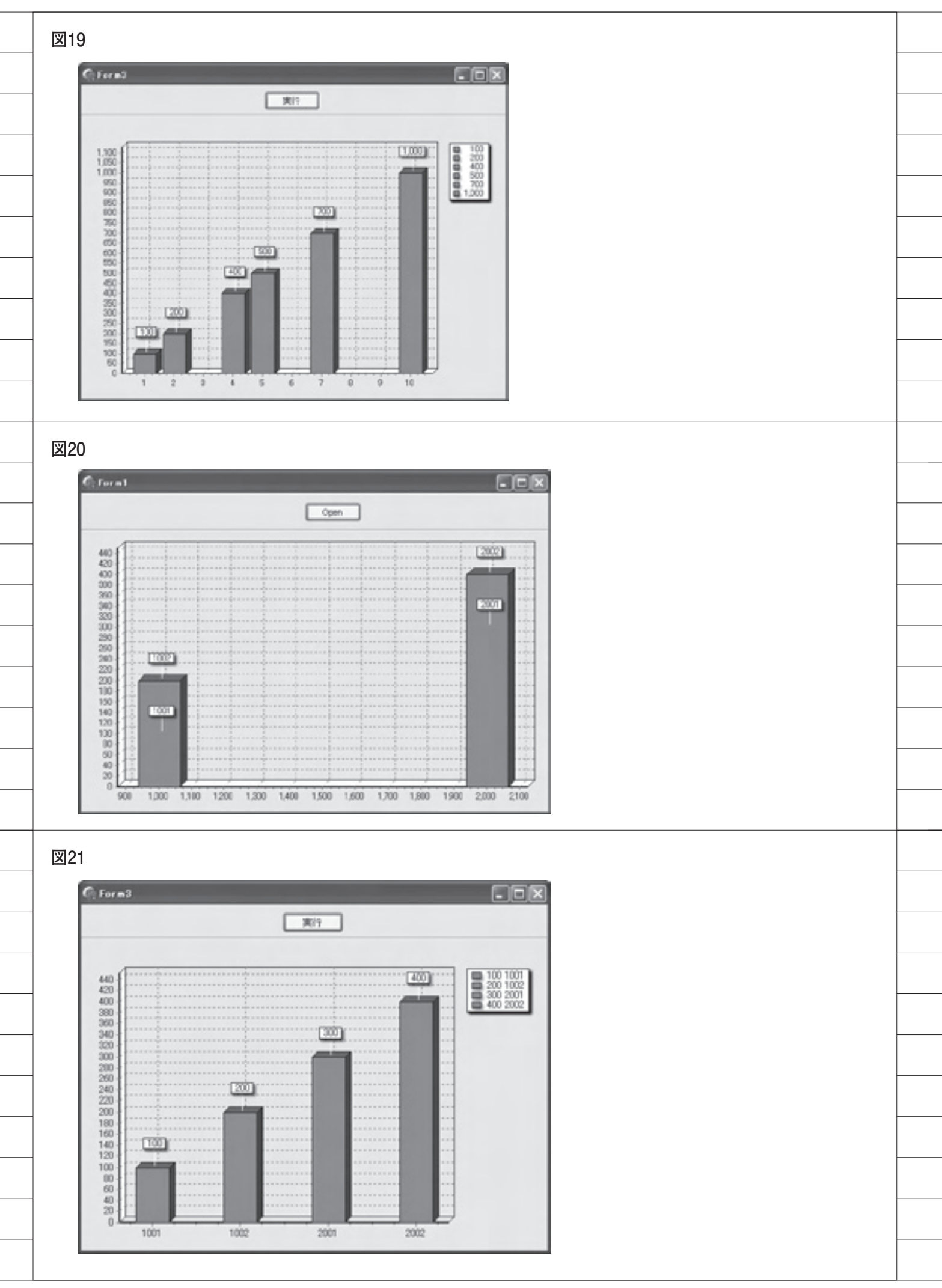

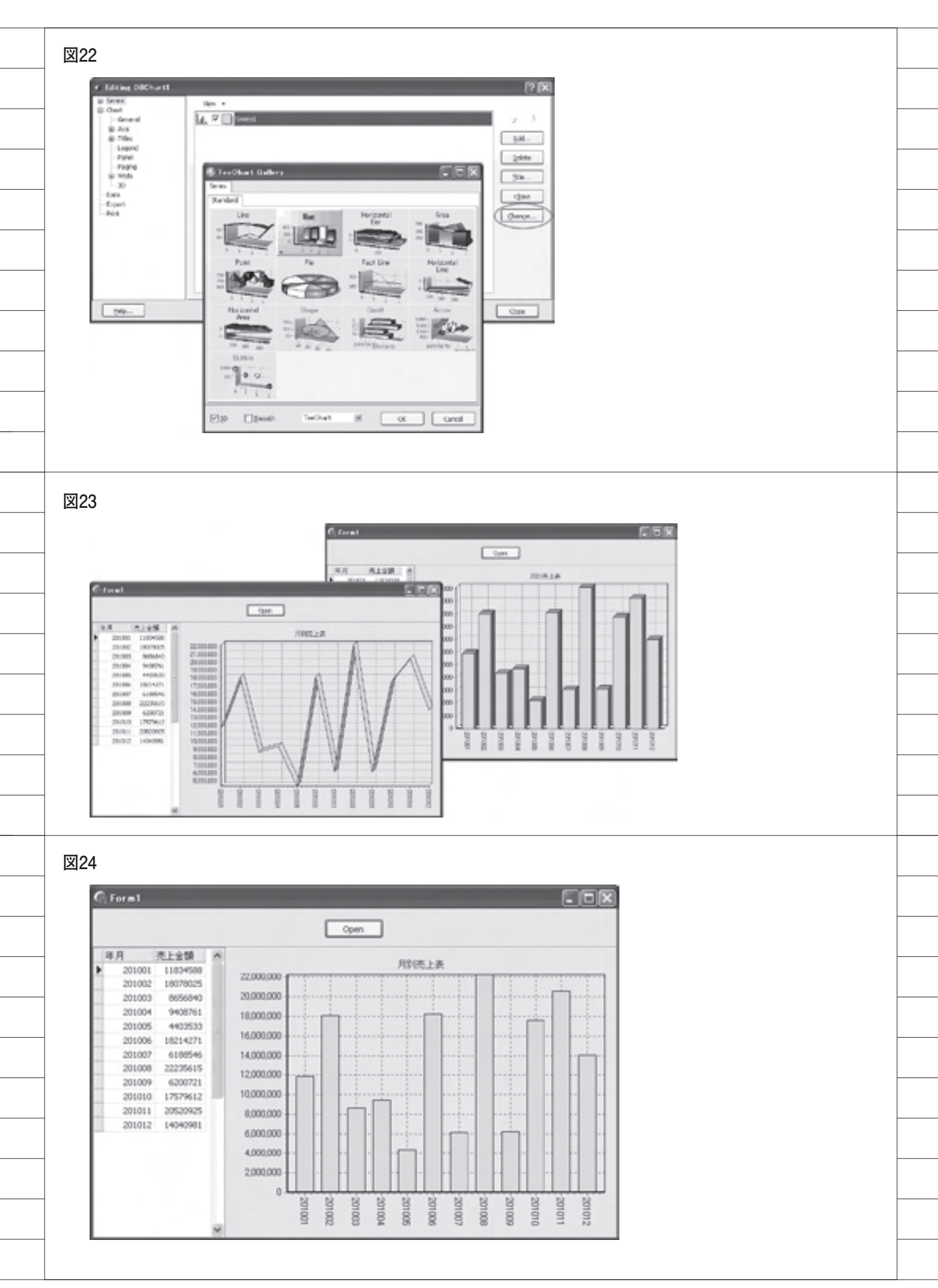

ソース1 procedure TForm2.ChbOsakaClick(Sender: TObject); begin Series1.Marks.Visible := ChbOsaka.Checked; end: ソース2 procedure TForm2.FormCreate(Sender: TObject): VAL i : integer: begin for i := 0 to DBChart1.SeriesCount - 1 do DBChartI.Series[1].Marks.Visible 1= False; L . end; ソース3 procedure TForm3.FormCreate(Sender: TObject); begin Series1.Clear: end; ソース4 procedure TForm3.Button1Click(Sender: TObject); begin Series1.AddY(100); Series1.AddY(200); Series1.AddY(300); Series1.AddY(400); Series1.AddY(500); Series1.AddY(600); end:

```
ソース5
   procedure TForm3.Button1Click(Sender: TObject);
   begin
      Series1.AddY(100,'1月');
Series1.AddY(200,'2月');
Series1.AddY(300,'3月');
Series1.AddY(400,'4月');
      Series1.AddY(400,'4月');
Series1.AddY(500,'5月');
Series1.AddY(600,'6月');
   end:
ソース6
   procedure TForm3.Button1Click(Sender: TObject);
   begin
      Series1.AddXY( 1, 100);
      Series1.AddXY( 2, 200);
      Series1.AddXY( 4, 400);
      Series1.AddXY( 5, 500);
      Series1.AddXY( 7, 700);
      Series1.AddXY(10,1000);
   end;
ソース7
   procedure TForm3.Button1Click(Sender: TObject);
   begin
      with ClientDataSet1
                             do
     begin
        Open;
        while not eof do
        begin
          Series1.AddY(FieldByName('KINGAKU').AsInteger,
IntToStr(FieldByName('TOKUCD').AsInteger));
          Next;
        end;
     end;
   end;
```